## Q Login - CF Financial

× +

C asga.unisza.edu.my/gas/wa/r/csf/menu?Arg=DB=udm82live&OutputMap=DUA\_HTML5#

Link website saga : saga.unisza.edu.my

Log Masuk menggunakan Id & Password yang diberikan

ID : e-crim Password : ecrim \_ \_ \_ \_ \_ \_ \_ \_ \_ \_ \_ (digit dibelakang akan berubah setiap 3 bulan)

\*Password terkini boleh dapatkan melalui staff Creim\*

| Century Fina | anciais Login |  |
|--------------|---------------|--|
| ld           | e-crim        |  |
| Password     |               |  |
|              | Login         |  |

CREIM Cik Afiqah Rabeah : 096687774 / 011-10015965

Bendahari En. Mohd Khairul Azmi : 09-6687610 / 014-3702730

| 🔞 Century Financials 8.2 - UNISZA 🗙 🕂                                                                                                    |                                                                                                |
|----------------------------------------------------------------------------------------------------|------------------------------------------------------------------------------------------------|
| $\leftrightarrow$ $\rightarrow$ C $$ saga.unisza.edu.my/gas                                                                                  | s/wa/r/csf/menu?Arg=DB=udm82live&OutputMap=DUA_HTML5#                                          |
| Century Financials 8.2 - UNISZA                                                                                                    | Click Icon 'PEOPLE'                                                                            |
| Help                                                                                                    | untuk memilih kampus / company                                                                 |
| < 🕸 🗉 🌋 🔗 🕯                                                                                                    | SILA PILIH MENGIKUT KEPADA KATEGORI PEMBELIAN                                                  |
| My Menu My Dashboard My Tasks My                                                                                                    |                                                                                                |
|                                                                                                    | (01) KOTA – Segala Pembelian Yang Melibat Aset (Tagging)                                       |
| <ul> <li>Financial Modules</li> <li>Treasury</li> <li>Distribution</li> <li>Human Resource</li> <li>JPKA Reports</li> <li>Closing</li> </ul> | (02) KUSZA – Selain Daripada Pembelian Yang Melibatkan Aset<br>( Contoh : Bahan Penyelidikan ) |
| System Administration                                                                                                    |                                                                                                |
|                                                                                                    | My Dashboard My Tasks My Notifications My Profile                                              |
|                                                                                                    | Production DB Version 8.1 R092                                                                 |

| Produ          | iction DB                | ~       | Version | 8.1 R092 |
|----------------|--------------------------|---------|---------|----------|
| 01 KC          | 01 KOTA                  |         | User ID | e-crim   |
| 01 K           | ATC                      |         |         |          |
| 03 H0<br>04 PV | OSPITAL PI<br>VR<br>2021 | ENGAJAR |         |          |

| <ul> <li>Financial Modules</li> <li>General Ledger</li> <li>Accounts Payable</li> <li>Accounts Receivable</li> <li>Billing</li> <li>Cash Book</li> <li>Project Costing</li> <li>Fixed Assets</li> <li>Budgetary Control</li> <li>Purchasing</li> <li>Process</li> <li>Purchase Requisition</li> <li>Perolehan</li> </ul> | chase Requisition'                                                          |
|----------------------------------------------------------------------------------------------------|-----------------------------------------------------------------------------|
| File Edit View Tools Help<br>5. ADD NEW pada Icon 'Folder'                                                                                                    |                                                                             |
| Requisition By 6. Click icon 'Sea                                                                                                    | arch'                                                                       |
| PU ORD REQ BY LOOKUP                                                                                                    |                                                                             |
| DR. ZARINA DR. ZARINA BT MOHAMAD                                                                                                    | 7. Search Applicant Name with * before<br>and after name at Desc            |
| Rearch Criteria                                                                                                    | Example : *ZARINA*                                                          |
| F     Name     Desc     *ZARINA*                                                                                                    | 8. Click OK , then Press ' Tab' button on your Keyboard to go at ' Detail ' |
| OK Cancel Search Programs                                                                                                    |                                                                             |

| Detail Line Items                               | Supplier Details                              |                                                |                                |
|-------------------------------------------------|-----------------------------------------------|------------------------------------------------|--------------------------------|
| Purchaser                                       | ٩                                             | 9.Click 'Search' Icon to choo                  | se Purchaser ( Faculty / PTJ)  |
| Purchaserid                                     | PURCHASERS L                                  | OOKUP                                          |                                |
| AHMADOTHMAN<br>ANAS<br>ANUARABDULLAH<br>BAHARIN | PUSAT ISLAM<br>PAQAR<br>IC<br>UNIT RISIKO     |                                                |                                |
| s DR.ABDULLAH                                   | PPHP<br>Purchnar                              | me                                             |                                |
| <                                               | OK Cancel Searc                               | h 10. Click ' Search                           | ,                              |
| Purchaserid<br>DR.ARYATI<br>DRZARINA            | PURCHASERS LOC<br>Purchname<br>CREIM<br>CREIM | 11. Type your faculty / PT<br>Example : *CREIM | J with * before and after<br>* |
| ∢<br>– Search Criteria                          | Notes     Procedures                          | 12. Choose latest KPTJ a                       | nd Click OK                    |
| Purchaserid                                     | Purchname                                     | *CREIM*                                        |                                |
|                                                 | OK Cancel Search                              | Programs                                       |                                |

| Detail Line Items Supplier Details                                                                                                    | 13. Press ' TAB ' on your keyboard to get detail of purchaser                             |
|----------------------------------------------------------------------------------------------------|-------------------------------------------------------------------------------------------|
| Purchaser DRZARINA Q Delivery Address                                                                                                    | 14. Click OK to go to ' Supplier Detail '                                                 |
| Instructions Other Refno Package Marks                                                                                                    |                                                                                           |
| Detail Line Items Supplier Details                                                                                                    | Please contact BENDAHARI / CREIM if<br>supplier name not found in system<br>SAGA          |
| Supplier ID 15 SUPPLIER LOOKUP                                                                                                    | 5. Click ' Search '                                                                       |
| Suppid         Sname           DP000031         PERMULA SDN. BHD.           DP000032         PERMULA SDN. BHD.           MP000031         PERMULA SDN. BHD. | 16. Search supplier name with * before and after<br>Example : *PERMULA*                   |
| RP000031 PERMULA SDN. BHD.<br>RP000032 PERMULA SDN. BHD.<br>Search Criteria<br>Suppid Sname *PERMU                                                          | 17. Click OK<br>18. Choose supplier name with Suppid start with 'M'<br>Example : MP000031 |
| OK Cancel Search Prog                                                                                                    | rams 19. Click OK and TAB for detail info of supplier                                     |

| Detail Li                                                                                          |                                                                                                    |                                                                                            |                                                                                                    |                                                                                                    |                 |                                          |                            |
|----------------------------------------------------------------------------------------------------|----------------------------------------------------------------------------------------------------|--------------------------------------------------------------------------------------------|----------------------------------------------------------------------------------------------------|----------------------------------------------------------------------------------------------------|-----------------|------------------------------------------|----------------------------|
|                                                                                                    | ne Items Supplier Details                                                                                                    |                                                                                            |                                                                                                    |                                                                                                    |                 |                                          |                            |
|                                                                                                    |                                                                                                    |                                                                                            |                                                                                                    |                                                                                                    |                 |                                          |                            |
| Туре                                                                                               | Quantity                                                                                                    | Description                                                                                |                                                                                                    |                                                                                                    | Unit Price      | Extended                                 |                            |
| ~                                                                                                  | 1.0000                                                                                                    | chemical substance                                                                         |                                                                                                    |                                                                                                    | 200.0000        | 200.00                                   |                            |
| ~                                                                                                  | 2.0000                                                                                                    | chemical                                                                                   |                                                                                                    |                                                                                                    | 100.0000        | 200.00                                   |                            |
| ~                                                                                                  |                                                                                                    |                                                                                            | 20 01                                                                                                    | ick OK to go to ( )                                                                                                    | ina Itoms '     |                                          |                            |
| ~                                                                                                  |                                                                                                    |                                                                                            | 20. 01                                                                                                    |                                                                                                    |                 |                                          |                            |
| Star 1                                                                                             |                                                                                                    |                                                                                            |                                                                                                    |                                                                                                    |                 |                                          |                            |
| Stock                                                                                              |                                                                                                    |                                                                                            | 21. Fil                                                                                                    | ll in your detail pu                                                                                                    | rchase as state | ed on quotation                          |                            |
| Warehou                                                                                            | se 🔍 🔍                                                                                                    | U                                                                                          | Init Only f                                                                                                    | ill in Quantity, De                                                                                                    | scription and   | Unit Price                               |                            |
| Stock ID                                                                                           |                                                                                                    | Q C                                                                                        | Juantit                                                                                                    |                                                                                                    |                 |                                          |                            |
| Disc%                                                                                              |                                                                                                    |                                                                                            |                                                                                                    | ess Tab to go to n                                                                                                    | ovt line        |                                          |                            |
| Descripti                                                                                          | 00                                                                                                    |                                                                                            | 22. PT                                                                                                    |                                                                                                    |                 |                                          |                            |
| Descriptio                                                                                         |                                                                                                    |                                                                                            | 23. CI                                                                                                    | ick UK atter done                                                                                                    | in the purci    | nase items                               |                            |
|                                                                                                    |                                                                                                    |                                                                                            |                                                                                                    |                                                                                                    |                 |                                          |                            |
|                                                                                                    | _                                                                                                    | _                                                                                          | 24                                                                                                    | Enter vour projec                                                                                                    | t code and * t  | hon prose tab                            |                            |
| Distribution —                                                                                     |                                                                                                    |                                                                                            | 27.                                                                                                    |                                                                                                    |                 |                                          |                            |
|                                                                                                    |                                                                                                    | Number of Line                                                                             | s 1/0                                                                                                    |                                                                                                    |                 |                                          |                            |
|                                                                                                    |                                                                                                    |                                                                                            |                                                                                                    |                                                                                                    |                 |                                          |                            |
| otal Amount MY                                                                                     | YR 400.00 A                                                                                                    | Amount Left MYR                                                                            | 400.00 <b>EXA</b>                                                                                                    |                                                                                                    |                 |                                          |                            |
| Total Amount MY                                                                                    | /R 400.00 A<br>Descript                                                                                                    | Amount Left MYR Amount                                                                     | 400.00 <b>EXA</b>                                                                                                    |                                                                                                    |                 |                                          |                            |
| Fotal Amount MY<br>roject Code<br>1290*                                                            | /R 400.00 A<br>Descript                                                                                                    | Amount Left MYR                                                                            | 400.00 Exa                                                                                                    | Choose the right                                                                                                    | VOT and click   | Ok                                       |                            |
| Fotal Amount MY<br>roject Code<br>1290*                                                            | R 400.00 A Descript                                                                                                    | Amount Left MYR                                                                            | 400.00 Exa                                                                                                    | Choose the right                                                                                                    | VOT and click   | Ok                                       |                            |
| Fotal Amount MY<br>roject Code<br>)2901                                                            | /R 400.00 A<br>Descript                                                                                                    | Amount Left MYR                                                                            | 400.00 Exa                                                                                                    | Choose the right                                                                                                    |                 | Ok                                       |                            |
| Fotal Amount MY<br>roject Code<br>)290*                                                            | /R 400.00 A                                                                                                    | Amount Left MYR                                                                            | 400.00 EXA<br>25. (                                                                                                    | Choose the right                                                                                                    | VOT and click   | Ok                                       |                            |
| Fotal Amount MY<br>roject Code<br>)2901<br>Distribution                                            | /R 400.00 A                                                                                                    | Amount Left MYR                                                                            | 400.00 EXa<br>25.<br>Account<br>R0290-0000-00-A38102<br>R0290-0000-00-B27799                                                                                                    | Choose the right LIMITED PC ACCOUN Desc PERISIAN SOFTWARE BEKALAN DAN BAHAN PENYELIDIKAN                                                                            |                 |                                          |                            |
| Total Amount MY<br>roject Code<br>)2901<br>Code<br>Distribution                                    | 'R 400.00 A Description YR 400.00 A                                                                                                    | Amount Left MYR Amount Amount Amount Amount Amount Amount Left MYR                         | 400.00 EXA<br>25. (<br>25. (<br>Account<br>R0290-0000-00-A38102<br>R0290-0000-00-B27799<br>R0290-0000-00-B29199<br>R0290-0000-00-B29301                                                                                                    | Choose the right<br>LIMITED PC ACCOUN<br>Desc<br>PERISIAN SOFTWARE<br>BEKALAN DAN BAHAN PENYELIDIKAN<br>PERKHIDMATAN YANG LAIN<br>GAJI UPAHAN                       | VOT and click   | Ok                                       | ARI / CREIM                |
| Total Amount MY<br>roject Code<br>22901<br>Distribution<br>Total Amount MY<br>roject Code          | 'R 400.00 A Descript YR 400.00 A                                                                                                    | Amount Left MYR  Amount Left MYR  Number of Line  Amount Left MYR  Amount Left MYR  Amount | 400.00 EXA<br>25.<br>Account<br>R0290-0000-00-A38102<br>R0290-0000-00-B29199<br>R0290-0000-00-B29301<br>R0290-0000-00-B29301<br>R0290-0000-00-H77101                                                                                                    | Choose the right<br>LIMITED PC ACCOUN<br>Desc<br>PERISIAN SOFTWARE<br>BEKALAN DAN BAHAN PENYELIDIKAN<br>PERKHIDMATAN YANG LAIN<br>GAJI UPAHAN<br>SUMBANGAN SYARIKAT | VOT and click   | Ok<br>Intact BENDAH<br>e not found in s  | IARI / CREIM<br>ystem SAGA |
| Total Amount MY<br>roject Code<br>)2901<br>Distribution<br>Total Amount MY<br>roject Code<br>)290* | 'R     400.00     A       Description     Description       'R     400.00       YR     400.00       Description                                                                                                    | Amount Left MYR Amount Left MYR Amount Left MYR Amount Left MYR Amount Left MYR            | 400.00 EXA<br>25. (<br>25. (<br>2 | Choose the right<br>LIMITED PC ACCOUN<br>Desc<br>PERISIAN SOFTWARE<br>BEKALAN DAN BAHAN PENYELIDIKAN<br>PERKHIDMATAN YANG LAIN<br>GAJI UPAHAN<br>SUMBANGAN SYARIKAT | VOT and click   | Ok<br>Intact BENDAH<br>Intact found in s | IARI / CREIM<br>ystem SAGA |
| Total Amount MY<br>roject Code<br>22901<br>Distribution<br>Total Amount MY<br>roject Code<br>0290* | 'R     400.00 A       Description       Q                                                                                                    | Amount Left MYR  Amount Left MYR  Number of Line  Amount Left MYR                          | 400.00 EXa<br>25. (<br>Account<br>R0290-0000-00-A38102<br>R0290-0000-00-B29199<br>R0290-0000-00-B29301<br>R0290-0000-00-B29301<br>R0290-000-00-B29301<br>R0290-000-00-B29301<br>R0290-000-00-B29301<br>R0290-000-00-B29301<br>R0290-000-00-B29301<br>R0290-000-00-B29301<br>R0290-000-00-B29301<br>R0290-000-00-B29301<br>R0290-000-00-B29301<br>R0290-000-00-B290<br>R0290-000-00-B290<br>R0290-000-00-00-00-00-00-00-00-00-00-00-00-                                                                                                    | Choose the right LIMITED PC ACCOUN Desc PERISIAN SOFTWARE BEKALAN DAN BAHAN PENYELIDIKAN PERKHIDMATAN YANG LAIN GAJI UPAHAN SUMBANGAN SYARIKAT Desc                 | VOT and click   | Ok<br>Intact BENDAH<br>e not found in s  | IARI / CREIM<br>ystem SAGA |
| Total Amount MY<br>roject Code<br>)2901<br>Distribution<br>Total Amount M<br>Troject Code<br>0290* | 'R 400.00 A Descript YR 400.00 A Descript Observe and the second second seco | Amount Left MYR  Amount Left MYR  Amount Left MYR  Amount Left MYR  Amount Left MYR        | 400.00 EXA<br>25. (<br>25. (<br>2 | Choose the right LIMITED PC ACCOUN Desc PERISIAN SOFTWARE BEKALAN DAN BAHAN PENYELIDIKAN PERKHIDMATAN YANG LAIN GAJI UPAHAN SUMBANGAN SYARIKAT Desc                 | VOT and click   | Ok<br>Intact BENDAH<br>Intact found in s | IARI / CREIM<br>ystem SAGA |

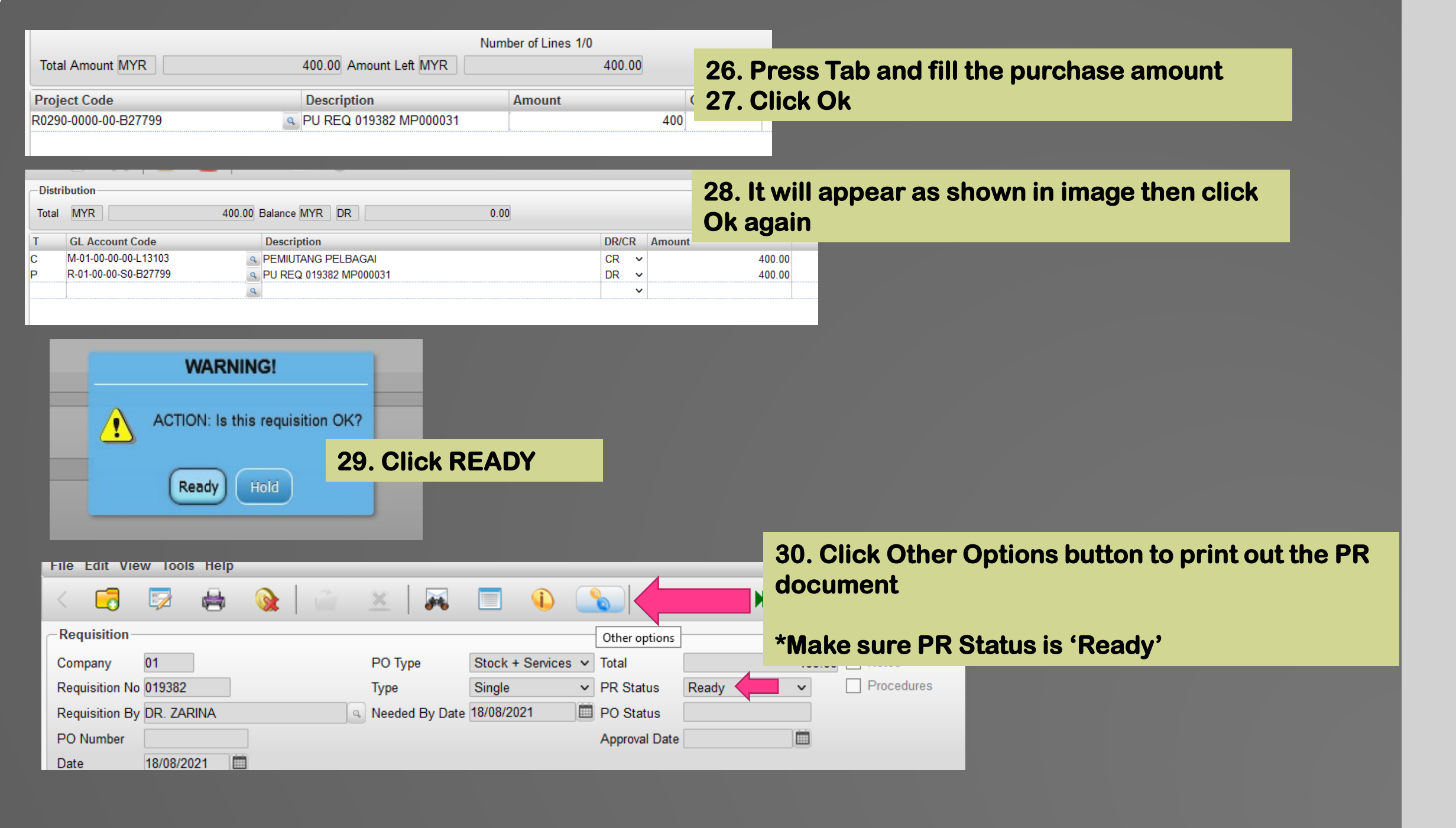

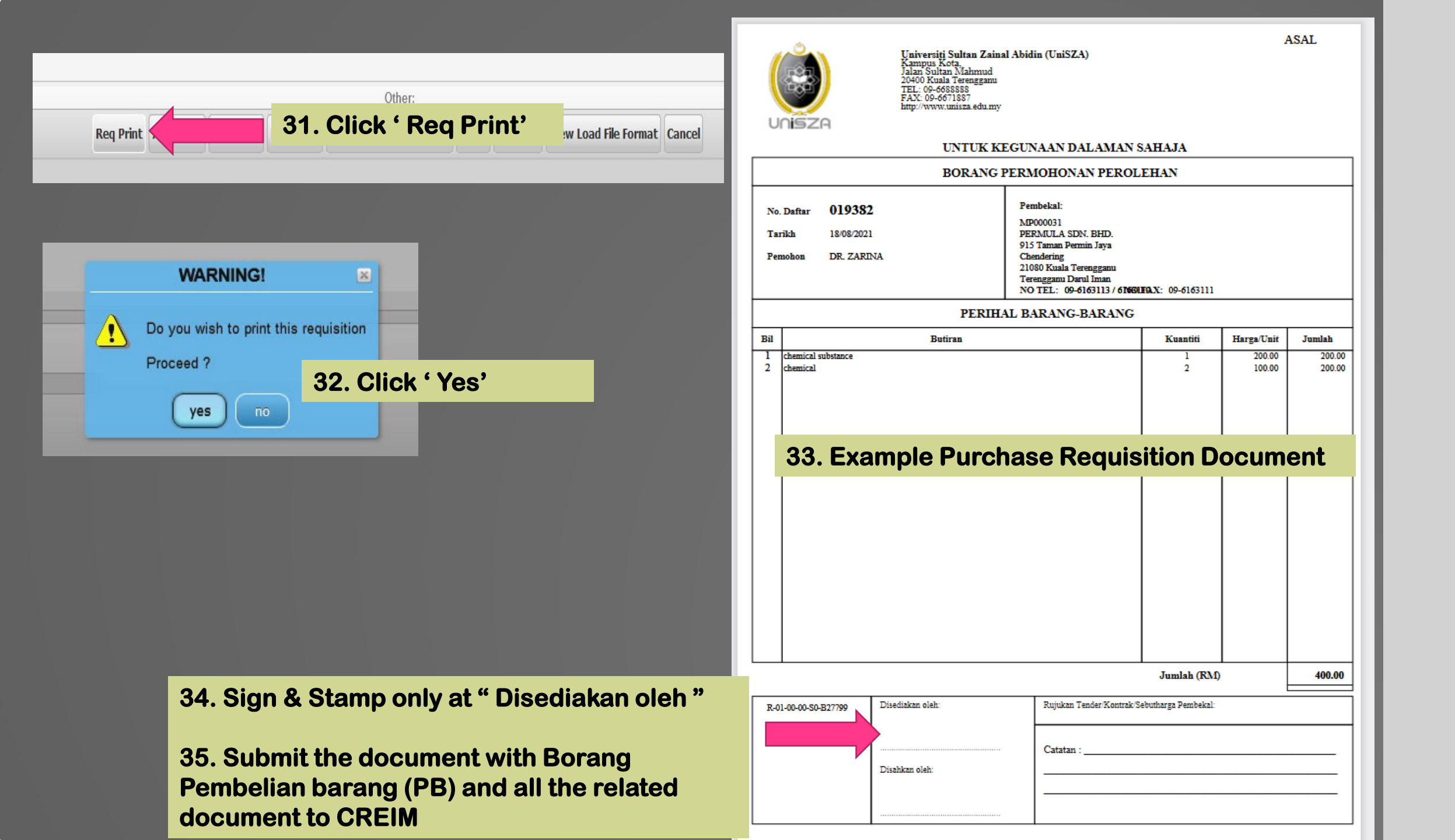

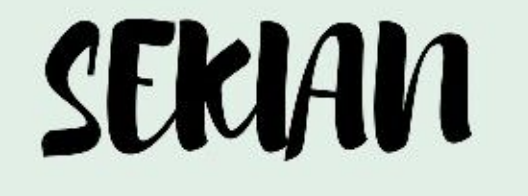

## TERIMA KASIH

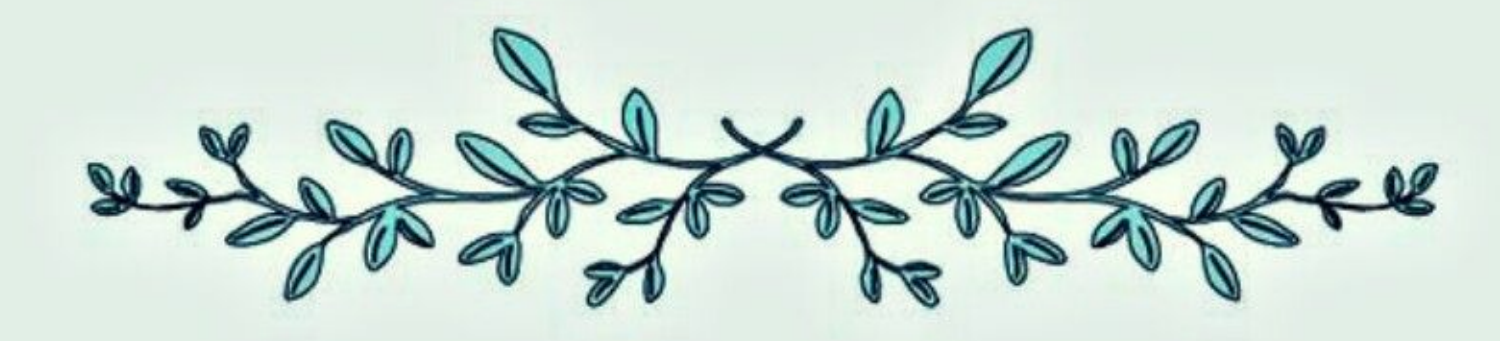